## CYC X6P EPAC

## Firmware Upload Guide (Ride Control App)

CYC MOTOR support@cycmotor.com +952 3690 8938

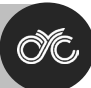

## **GETTING STARTED – DOWNLOAD X6P FILE**

Click the link below and press the **"DOWNLOAD"** button to install the Photon X6P EPAC firmware file onto your device:

https://www.dropbox.com/scl/fo/riul533mawx8j0lpln7uz/h?rlkey=qpzevp7dva4rtv62nt31ekvdf&d l=0

| Copy to Dropbox | ⊥<br>Download                       |                        |                                                                       |
|-----------------|-------------------------------------|------------------------|-----------------------------------------------------------------------|
| Name <b>↑</b>   |                                     | Modified               |                                                                       |
| *               | X6P-181-EPAC_NO-WATT-230830-PHN.bin | <u>26 days ago</u>     | Motor power readings<br>will <b>not</b> be shown on<br>app & display. |
| <b>A</b>        | X6P-181-EPAC-230830-PHN.bin         | <del>26 days ago</del> | Motor power readings<br>will be shown on app<br>& display.            |

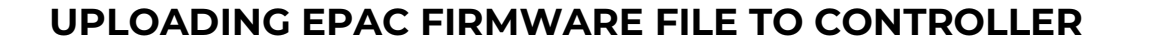

To upload firmware, go to **"Firmware Update"** and press **"CHOOSE FILE"** and select the appropriate .bin file to load onto the controller and update accordingly.

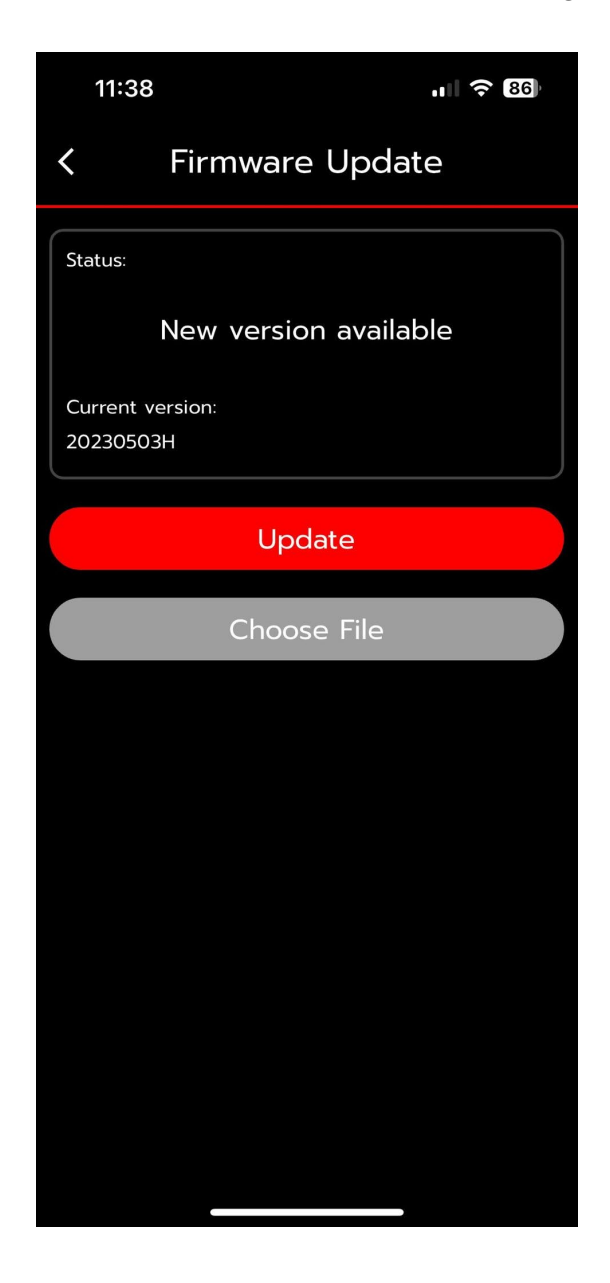

You can find other CYC X-Series controller firmware files and directory here: <u>https://www.dropbox.com/scl/fo/twwy532vmv4x5niijwwbi/h?dl=0&rlkey=aym7iwf1g2yb0xzyj0j33</u> <u>s4xr</u>

For technical assistance, kindly reach out to us at <u>technical support@cycmotor.com</u>. Thanks!